# Aanmeldingsproces patiënten Promedico PatiëntPortaal.

- 1. Inloggen via de website www.huisartsenkoogzaandijk.nl onder PatiëntPortaal
- 2. Kies hier voor één van de volgende knoppen:

Webagenda

Receptservice

 Vul in het volgende scherm uw emailadres in. Voer uw e-mailadres in om verder te gaan:

hdoest@healthcon.nl

U wordt herkend als een nieuwe gebruiker van het systeem. Klik op Doorgaan om u aan te melden.

Bent u al gebruiker van het systeem? Corrigeer uw e-mailadres en klik op Doorgaan.

Doorgaan

U wordt herkent als nieuwe gebruiker en kies hier voor Doorgaan.

- 4. In het volgende scherm dienen alle persoonlijk gegevens toegevoegd te worden. Kies na het invullen van de velden voor Doorgaan.
- 5. Via de mail ontvangt u een verificatiecode die u in moet vullen in het volgende scherm en kies voor Doorgaan.Na kiezen voor Doorgaan ontvangt u een mail met uw gebruikersnaam en wachtwoord.
- 6. Er dient door de praktijk een koppeling tot stand te worden gebracht waarna u toegang krijgt tot het PatiëntPortaal.
- 7. Bij inloggen via de gebruikersnaam en wachtwoord krijgt u een mogelijkheid om gebruik te maken van de receptservice of de Webagenda. Maak hier uw keuze:

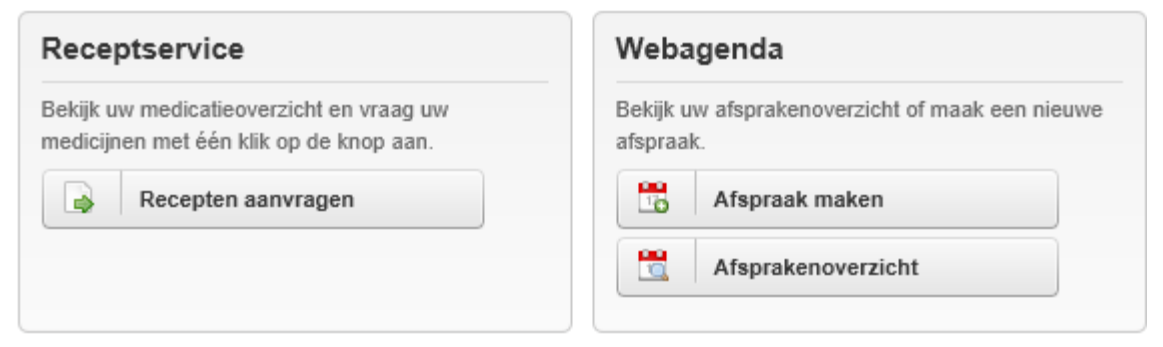

8. Voor de receptaanvragen komt u in het volgende scherm:

### Recepten aanvragen

« Terug naar Mijn overzicht

Vraag uw recepten aan door ze toe te voegen en vervolgens aan te vragen.

| Medicatieoverzicht Uw aanvraaglijst   0 Artikel(en) Aanvragen |
|---------------------------------------------------------------|
|---------------------------------------------------------------|

Laatste aanvraag gedaan op 08-11-2012, 17:05 uur

|                                                      |           | 🔍 Mist u medicatie?                    |
|------------------------------------------------------|-----------|----------------------------------------|
| Medicatie                                            | Aantal    |                                        |
| VENTOLIN 100 AER CFKVR 100MCG/DO SPBS<br>200DO+BABYH | 1 x 0 DO  | Toevoegen                              |
| PARACETAMOL TABLET 500MG                             | 1 x 60 ST | Toevoegen                              |
| XYLOMETAZOLINE NEUSDRUPPELS 1MG/ML                   | 1 x 10 ML | Niet toe te voegen<br>Meer informatie? |
| Aantal: 3                                            |           | 10 🗸                                   |

Via toevoegen kunt u een recept op uw aanvraaglijst zetten.

Middels de knop aanvragen komt u in uw aanvraaglijst.

### Uw aanvraaglijst

| Aanvraaglijst               |           |   |  |  |
|-----------------------------|-----------|---|--|--|
| Medicatie                   | Aantal    |   |  |  |
| 1. PARACETAMOL TABLET 500MG | 1 x 60 ST | Î |  |  |

#### Afleverinformatie

Indien uw aanvraag gehonoreerd wordt door uw arts, kunt u binnen twee werkdagen uw aangevraagde medicatie ophalen bij uw apotheek. Indien er vragen zijn zal de huisarts contact met u opnemen.

#### Recepten aanvragen

Via recept aanvragen kunt u de aanvraag verzenden naar de praktijk. Met de prullenbak achter de medicatie heeft u hier nog de mogelijkheid om een recept te verwijderen van de lijst.

Na het verzenden van het recept ontvangt u een email met de bestelling die geplaatst is.

9. Via de knop Afspraak maken bij de Webagenda komt u in het scherm waar de beschikbare tijden zicht baar worden.

Allereerst kunt u bovenin het scherm een keuze maken bij welke praktijkmedewerker u een afspraak wilt maken indien er meerdere agenda's beschikbaar zijn. Bij het openen van de agenda's krijgt u een over zicht van het aantal beschikbare slots.

|                           | Bij klikken op het groene gedeelte worden de tijdslots getoond |         |                |  |  |
|---------------------------|----------------------------------------------------------------|---------|----------------|--|--|
| Consult<br>16 beschikbaar | $\bigcirc$                                                     | Consult |                |  |  |
|                           |                                                                | 16:10   | Afspraak maken |  |  |
|                           |                                                                | 16:20   | Afspraak maken |  |  |
|                           |                                                                | 16:30   | Afspraak maken |  |  |
|                           |                                                                | 16:40   | Afspraak maken |  |  |
|                           |                                                                | 16:50   | Afspraak maken |  |  |

Er kan een keuze gemaakt worden voor een tijdstip via de knop Afspraak maken.

In het volgende scherm kan de reden van de afspraak ingevoerd worden en via de knop Afspraak bevestigen wordt de afspraak bevestigd.

In het afspraakoverzicht wordt een overzicht gegeven van de actuele afspraken en de afspraken welke al hebben plaats gevonden.

# Afsprakenoverzicht

« Terug naar Mijn overzicht

| Nieuwe afspraak                                |          |             |              |  |  |
|------------------------------------------------|----------|-------------|--------------|--|--|
| Datum                                          | Tijdstip | Tijdsblok   | Agenda       |  |  |
| ▼ Openstaande afspraken (1)                    |          |             |              |  |  |
| 22-01-2013                                     | 16:20    | Webafspraak | Frens, Hilco |  |  |
| <ul> <li>Afspraken uit het verleden</li> </ul> |          |             |              |  |  |
|                                                |          |             |              |  |  |

Bij klikken op de afspraak worden de afspraakdetails geopend.

Hier heeft u de mogelijkheid om de afspraak te annuleren of te wijzigen.